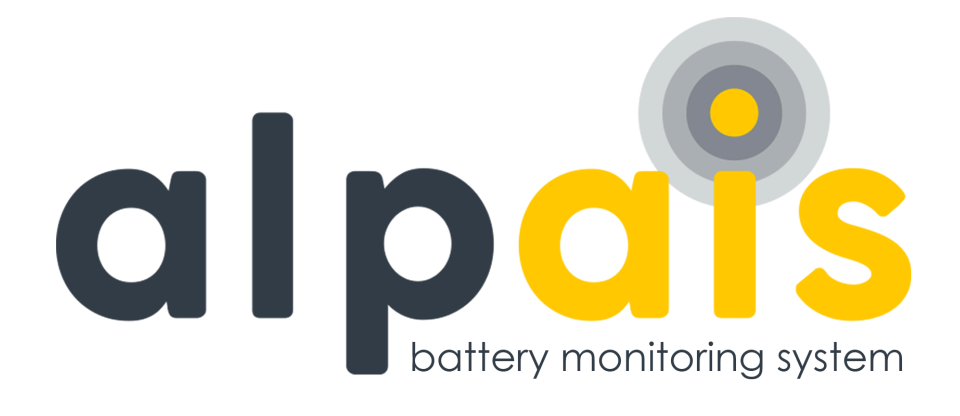

## ALPAIS BATTERY MONITORING SYSTEM USER MANUAL

Aug 2024 Rev. Date:29/08/2024 Cus. Rev. 6.5

www.alpais.com.tr | info@alpais.com.tr

### Contents

| 1. INTRODUCTION               | 5 |
|-------------------------------|---|
| 1.1. ALPAIS System Structure  | 5 |
| 1.2. Operating Conditions     | 6 |
| 1.3. Measurements             | 6 |
| 2. QUICK GUIDE                | 7 |
| 2.1. System Requirements      | 8 |
| 2.2. Communication            | 8 |
| 3. ALPAIS SOFTWARE            | 9 |
| 4. CONFIGURATION OF SOFTWARE1 | 0 |
| 4.1. Login1                   | 0 |
| 4.2. Roaming1                 | 0 |
| 4.3. Summary1                 | 1 |
| 4.4. Preview1                 | 1 |
| 4.5. Alarms1                  | 2 |
| 4.6. Measurements1            | 2 |
| 4.7. Batteries1               | 3 |
| 4.8. Logs1                    | 4 |
| 4.8.1. Battery Alarms1        | 4 |
| 4.8.2. String Alarms1         | 4 |
| 4.8.3. Charge/Discharge List1 | 5 |
| 4.9. Report1                  | 6 |
| 4.9.1. Report of Batteries1   | 6 |
| 4.9.2. Report of String1      | 6 |
| 4.10. Definitions1            | 7 |
| 4.10.1. Companies1            | 7 |
| 4.10.2. Users                 | 8 |
| 4.10.3. Battery Information1  | 8 |

| 4.10.4. Current Sensors               | 19 |
|---------------------------------------|----|
| 4.11. System                          | 19 |
| 4.11.1. System Editing                | 19 |
| 4.11.2. System Detail                 | 20 |
| 4.11.3. Memory Check                  | 20 |
| 4.12. Settings                        | 21 |
| 4.12.1. Inputs/Outputs                | 21 |
| 4.12.2. Threshold Values              | 22 |
| 4.12.3. Limits                        | 22 |
| 4.12.4. Extreme Alarm Configuration   | 23 |
| 4.12.5. Voltage Balancing             | 24 |
| 4.13. Notification and Devices        | 24 |
| 4.14. Exit                            | 25 |
| 5. LIGHT NOTIFICATION and ALARM CASES | 26 |
| 5.1. Control Module                   | 26 |
| 5.2. Battery Module                   | 26 |
| 5.3. String Module                    | 27 |
| 5.4. Sounding Notification Device     | 27 |

#### Table List

| Table 1. | Modules and Definition Table                                        |
|----------|---------------------------------------------------------------------|
| Table 2. | Measurement Parameter Table6                                        |
| Table 3. | Battery Measurement Color Definitions 13                            |
| Table 4. | Control Module Light Illustration Table 26                          |
| Table 5. | Battery Monitoring Module Normal State Light Notification Table 26  |
| Table 6. | Light Notification Table with Battery Module State Button Active 27 |
| Table 7. | String Module Normal State Light Notification Table 27              |
| Table 8. | String Module State Button Active Light Notification Table 27       |

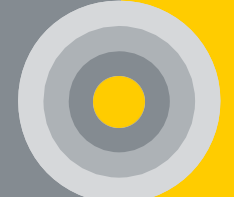

#### Figure List

| Figure 1. Login Screen 10                                                                                                    | 0                                                   |
|----------------------------------------------------------------------------------------------------|-----------------------------------------------------|
| Figure 2. Roaming                                                                                                    | 0                                                   |
| Figure 3. Summary Screen 1                                                                                                    | 1                                                   |
| Figure 4. Preview Screen 1                                                                                                    | 1                                                   |
| Figure 5. General Alarm Screen 12                                                                                                    | 2                                                   |
| Figure 6. Measurement Screen 13                                                                                                    | 3                                                   |
| Figure 7. Battery Screen 14                                                                                                    | 4                                                   |
| Figure 8. Battery Alarm Screen 14                                                                                                    | 4                                                   |
| Figure 9. String Alarms Screen 1                                                                                                    | 5                                                   |
| Figure 10. Charge/Discharge List Screen 1                                                                                                    | 5                                                   |
| Figure 11. Charge/Discharge Graph Screen 10                                                                                                    | 6                                                   |
| Figure 12. Report of Battery 10                                                                                                    | 6                                                   |
| Figure 13. Report of String 1                                                                                                    | 7                                                   |
|                                                                                                    | 7                                                   |
| Figure 14. Company Screen 1                                                                                                    |                                                     |
| Figure 14. Company Screen 1<br>Figure 15. Users                                                                                                    | 8                                                   |
| Figure 14. Company Screen    1      Figure 15. Users    1      Figure 16. Battery Information Screen    1                                                                                                    | 8<br>9                                              |
| Figure 14. Company Screen       1         Figure 15. Users       1         Figure 16. Battery Information Screen       1         Figure 17. Sensors Screen       1                                                                                                    | 8<br>9<br>9                                         |
| Figure 14. Company Screen       1         Figure 15. Users       18         Figure 16. Battery Information Screen       19         Figure 17. Sensors Screen       19         Figure 18. System Editing Screen       20                                                                                                    | 8<br>9<br>9<br>0                                    |
| Figure 14. Company Screen       1         Figure 15. Users       18         Figure 16. Battery Information Screen       19         Figure 17. Sensors Screen       19         Figure 18. System Editing Screen       20         Figure 19. System Details       20                                                                                                    | 8<br>9<br>0<br>0                                    |
| Figure 14. Company Screen1Figure 15. Users18Figure 16. Battery Information Screen19Figure 17. Sensors Screen19Figure 18. System Editing Screen20Figure 19. System Details20Figure 20. Memory Check21                                                                                                    | 8<br>9<br>0<br>0                                    |
| Figure 14. Company Screen1Figure 15. Users18Figure 16. Battery Information Screen19Figure 17. Sensors Screen19Figure 18. System Editing Screen20Figure 19. System Details20Figure 20. Memory Check21Figure 21. Input Port21                                                                                                    | 8<br>9<br>0<br>1<br>1                               |
| Figure 14. Company Screen1Figure 15. Users18Figure 16. Battery Information Screen19Figure 17. Sensors Screen19Figure 18. System Editing Screen20Figure 19. System Details20Figure 20. Memory Check21Figure 21. Input Port21Figure 22. Output Port21                                                                                                    | 8<br>9<br>0<br>1<br>1<br>2                          |
| Figure 14. Company Screen1Figure 15. Users14Figure 15. Users14Figure 16. Battery Information Screen19Figure 17. Sensors Screen19Figure 18. System Editing Screen20Figure 19. System Details20Figure 20. Memory Check21Figure 21. Input Port21Figure 22. Output Port21Figure 23. Threshold Value21                                                                                                 | 8<br>9<br>0<br>1<br>1<br>2<br>2                     |
| Figure 14. Company Screen1Figure 15. Users14Figure 15. Users14Figure 16. Battery Information Screen19Figure 17. Sensors Screen19Figure 18. System Editing Screen20Figure 19. System Details20Figure 20. Memory Check21Figure 21. Input Port21Figure 22. Output Port21Figure 23. Threshold Value21Figure 24. Limits21                                                                              | 8<br>9<br>0<br>1<br>1<br>2<br>3                     |
| Figure 14. Company Screen1Figure 15. Users13Figure 15. Users14Figure 16. Battery Information Screen19Figure 17. Sensors Screen19Figure 18. System Editing Screen20Figure 19. System Details20Figure 20. Memory Check21Figure 21. Input Port22Figure 22. Output Port22Figure 23. Threshold Value22Figure 24. Limits23Figure 25. Extreme Alarm Configuration21                                      | 8<br>9<br>0<br>1<br>1<br>2<br>3<br>3                |
| Figure 14. Company Screen1Figure 15. Users14Figure 15. Users14Figure 16. Battery Information Screen19Figure 17. Sensors Screen19Figure 18. System Editing Screen20Figure 19. System Details20Figure 20. Memory Check21Figure 21. Input Port22Figure 22. Output Port22Figure 23. Threshold Value22Figure 24. Limits22Figure 25. Extreme Alarm Configuration24Figure 26. Voltage Balancing24        | 8<br>9<br>0<br>1<br>1<br>2<br>3<br>3<br>4           |
| Figure 14. Company Screen1Figure 15. Users14Figure 15. Users14Figure 16. Battery Information Screen19Figure 17. Sensors Screen19Figure 18. System Editing Screen20Figure 19. System Details20Figure 20. Memory Check21Figure 21. Input Port22Figure 22. Output Port22Figure 23. Threshold Value21Figure 24. Limits22Figure 25. Extreme Alarm Configuration22Figure 27. Notification and Devices21 | 8<br>9<br>0<br>0<br>1<br>1<br>2<br>2<br>3<br>4<br>5 |

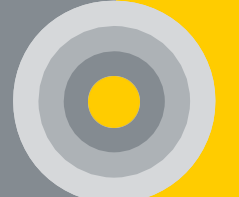

#### **1.INTRODUCTION**

ALPAIS Battery Monitoring System (BMS) measures the voltage, temperature, internal resistance etc. of the battery. These are systems that enable the characteristics to be measured in real-time, to check whether the measured values are within the expected range, to detect faulty/defective batteries before they damage the system, and to send the necessary warnings to the connected systems via dry contact or communication interfaces in case of errors. The Control Module in the center of the BMS system provides a complete solution for monitoring the desired number of batteries with its hardware and software.

#### 1.1. ALPAIS System Structure

Alpais BMS consists of the web server software, a Battery(cell) Module, a String Module, a Control Module, and accessories of modules, each module functions as follows;

| Module Name                    | Remark                                                                                                    |
|--------------------------------|----------------------------------------------------------------------------------------------------|
| Battery Module<br>(BATMOD-XXX) | Determination of the single cell voltage,<br>temperature, resistance, state of health, and<br>alarm indication<br>Balancing feature for series connected batteries<br>Extreme battery voltage and current control |
| String Module                  | Determination of the string voltage and current                                                                                                    |
| (STRMOD-XXX)                   | parameters                                                                                                    |
| Control Module                 | Realization of the battery data acquisition,                                                                                                    |
| (CONMOD-XXX)                   | control, alarm, and event logging upload                                                                                                    |
| Accessories                    | Power Supply, Measuring Cable, Data Cable,<br>Current Sensor, and Current Measuring Cable                                                                                                    |

Table 1. Modules and Definition Table

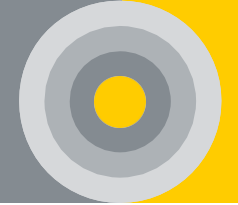

#### 1.2. Operating Conditions

- Operating Temperature: 0°C ~ +50°C
- Storage Temperature: -10°C ~ +70°C
- Working Humidity: 5 % ~ 90 % RH, non-condensing
- Atmosphere Pressure: 80 110 kPa

#### 1.3. Measurements

Table 2. Measurement Parameter Table

| Measuring Place       | Parameter                                                           |
|-----------------------|---------------------------------------------------------------------|
| Battery               | Voltage<br>Internal Resistance<br>Temperature                       |
| String                | Voltage<br>Current<br>Charge/Discharge Cycle<br>Ambient Temperature |
| Other<br>(Optionally) | Humidity<br>Voltage Balancing<br>State of Health                    |

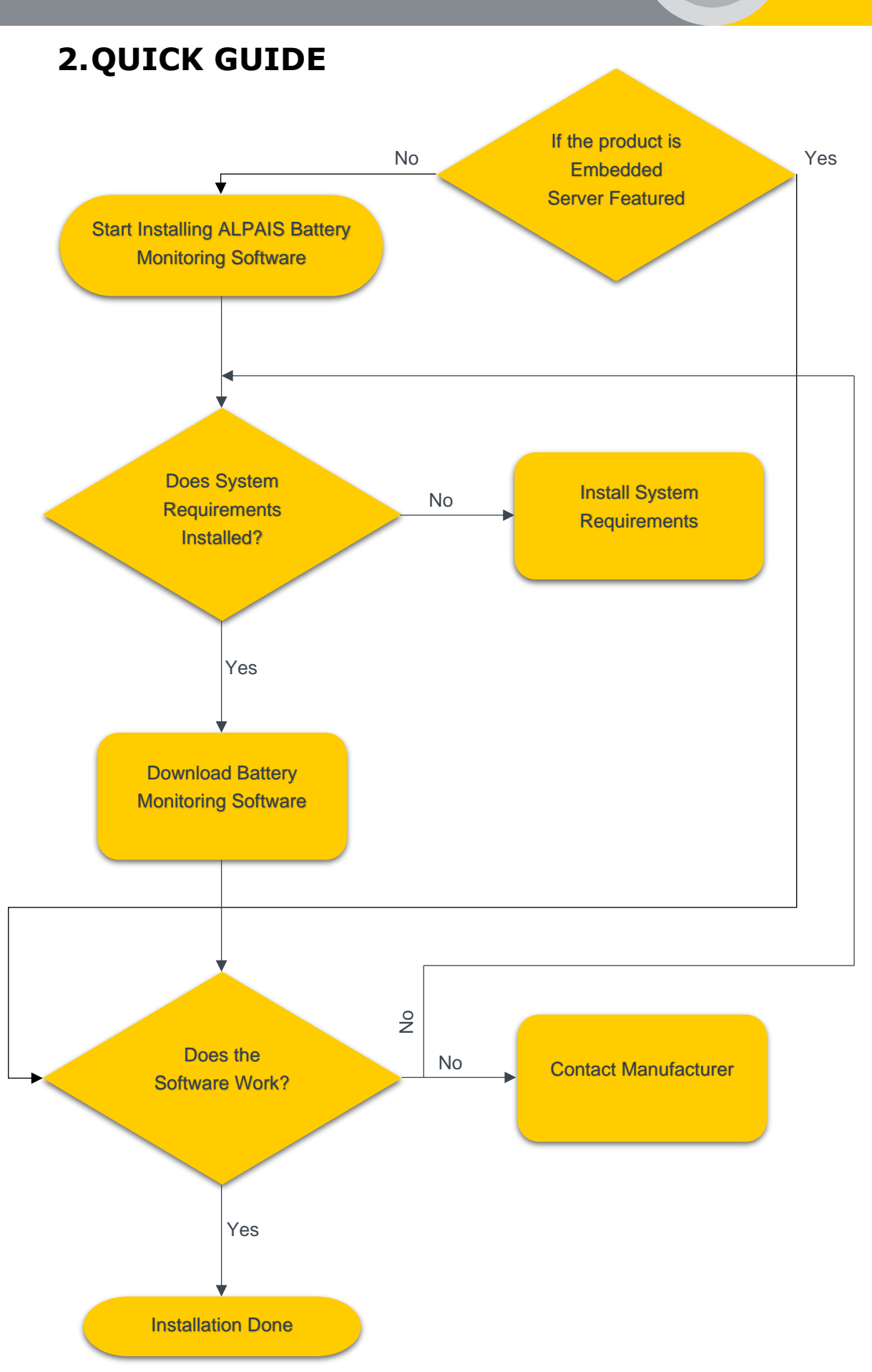

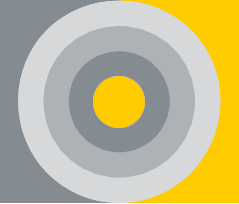

#### 2.1. System Requirements

• 1 Server (If installation is desired on the local network and there is no embedded server)

Recommended server features are as follows

- ✤ Core speed of 1.3 GHz or faster
- Min 2-core CPU
- ✤ Min 4 GB RAM
- ✤ Min 25 GB of free hard disk space

#### 2.2. Communication

In case of any problems please contact us at the following contact information.

Address: Atakent Mahallesi Vatan Caddesi No:40/1, Postal Code: 41275 Basiskele, Kocaeli, Turkiye

Phone: +90 (216) 561 90 73

Fax: +90 (216) 561 90 74(pbx)

info@alpais.com.tr | www.alpais.com.tr

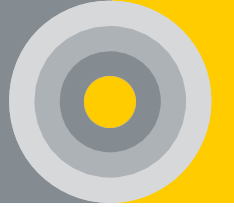

#### **3.ALPAIS SOFTWARE**

Installation, configuration, adjustment, alarm notification, and monitoring related to the system are performed via web-based ALPAIS Software. ALPAIS Software is run on a Linux-based operating system to maintain system stability. The system supports Modbus RTU, TCP/IP, and SNMP protocols.

The Analyzer (Analyzer) and the server communicate with Ethernet protocol. A server can provide battery data for multiple clients. The analyzer and server are located in the same package.

- Features
- 1. Local Area Network or Cloud Monitoring
- 2. Multiple Location Control from Single Control Center
- 3. Supports SNMP, Modbus-RTU and MODBUS TCP/IP\*
- 4. HDMI Display Compatibility\*
- 5. Real-Time Battery Status and Color Notification
- 6. Detailed Charge / Discharge Record
- 7. Alarm and Event Activities
- 8. E-mail Notifications
- 9. Embedded Web Server
- 10. PDF or CSV Reporting
- 11. Graphics and Analysis Tools
- 12. Alarm History and Service Logs
- 13. Management and Service Based Reporting
- 14.Battery Based Voltage-Current Notifications

\*Only the Control Module with an Embedded Server supports MODBUS-TCP and HDMI display screens.

Modbus Register Map will be shared with the relevant user on request.

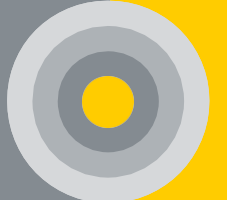

#### **4.CONFIGURATION OF SOFTWARE**

#### 4.1. Login

It is possible to access with IP by the manufacturer via any tablet, phone, or computer. Simply enter the e-mail and password to log into the interface.

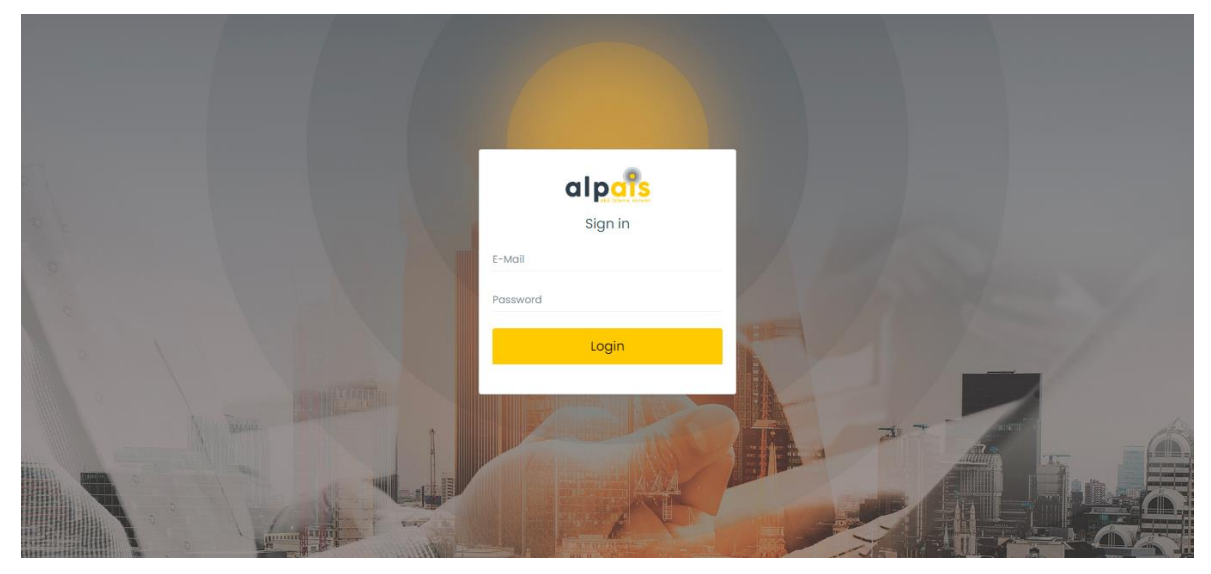

Figure 1. Login Screen

#### 4.2. Roaming

After logging in to the site, all transactions in the left column are shown.

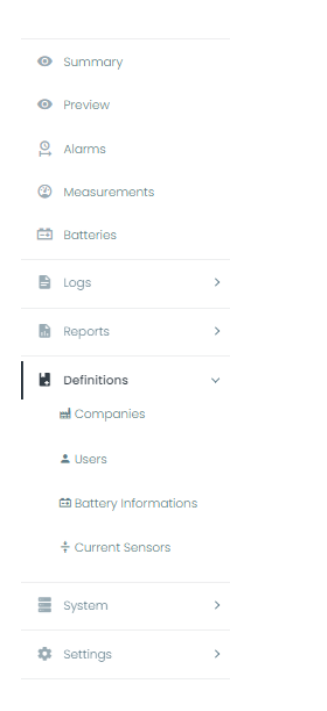

Figure 2. Roaming

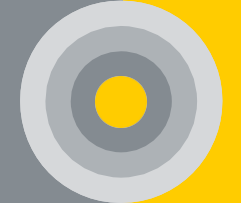

#### 4.3. Summary

In the summary section, all devices under the company appear with their string statuses and general statuses. Clicking on the device accesses the preview screen of the specified device. Thus, more detailed information can be accessed.

| alp <mark>aîs</mark> |   | = •                |            |                |                    |          |          |            |               |
|----------------------|---|--------------------|------------|----------------|--------------------|----------|----------|------------|---------------|
| Summary              |   | Summary            |            |                |                    |          |          |            |               |
| Preview              |   |                    |            |                |                    |          |          |            |               |
| Alarms               |   | General Devi       | ces Status | Ge             | eneral Battery Sta | tus      |          | General De | evices Status |
| Measurements         |   | Critical           | 2          | Critic         | al                 | 42       |          |            |               |
| Batteries            |   | Warning            | 0          | Warni          | ng                 |          |          |            |               |
| Logs                 | > | Normal             |            | Norm           | al                 |          |          |            |               |
| Reports              | > |                    |            |                |                    |          |          |            |               |
| Definitions          | > |                    |            |                |                    |          |          |            |               |
| System               | > | Device Status List |            |                |                    |          |          |            |               |
| t Settings           | > | Devices            | Connection | Devices Status | String 1           | String 2 | String 3 | String 4   | Total Current |
|                      |   | Alpais-Lab01       | ×          | •              | ٠                  |          |          |            | 0 A           |
|                      |   | Alpais-Lab02       | ×          | •              |                    | •        |          |            | 0.04 A        |

Figure 3. Summary Screen

#### 4.4. Preview

This section includes a system overview. The system is showed the Battery Status Information, General Alarm Status and General Status from see in Figure 4. It also controls the number of batteries, current, voltage, and temperature in each string. Roaming is also available from the 'Device List'.

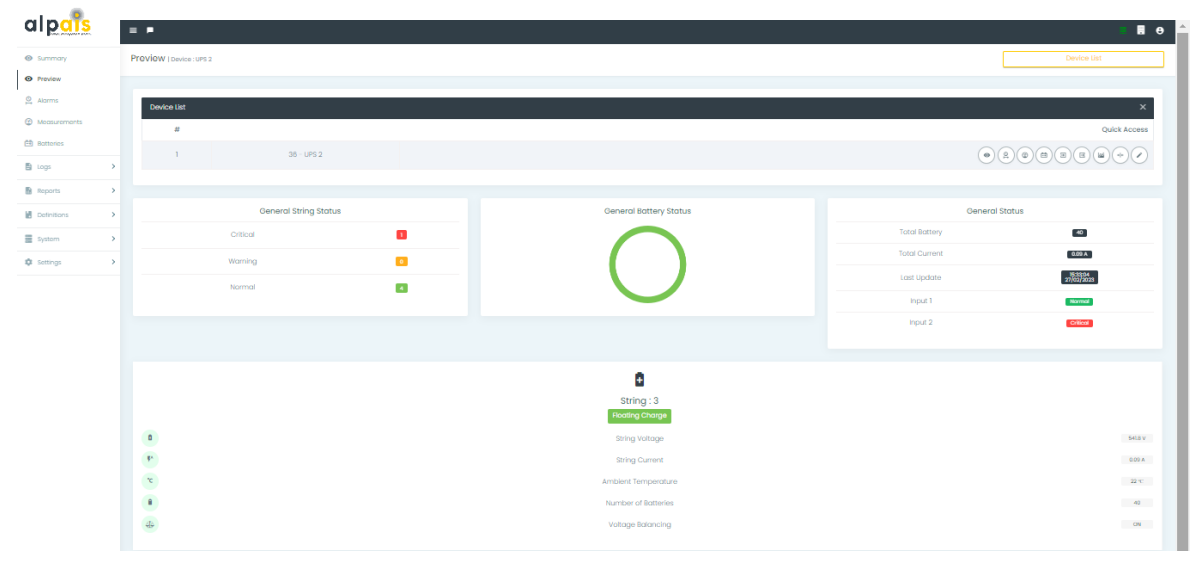

Figure 4. Preview Screen

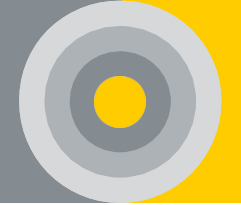

#### 4.5. Alarms

Battery and String Alarm Status are given in this part. The alarm details are given as shown in Figure 5 with their string, batteries, and explanations. These are real-time data.

| alp <mark>ais</mark> |   | = •                                        |                                                                     | Ε Θ Ά                  |
|----------------------|---|--------------------------------------------|---------------------------------------------------------------------|------------------------|
| Summary              |   | Alarms   Device : Alpois-Lab01             |                                                                     |                        |
| Preview              |   |                                            |                                                                     |                        |
| Alarms               |   |                                            | 1                                                                   |                        |
| @ Measurements       |   | 12:15:19 13/08/2024 - String Alarm Status  |                                                                     |                        |
| 🖽 Botteries          |   | String Alarm Status                        | Alarm Detail                                                        |                        |
| 🗄 Logs               | > |                                            | Ambient Temperature is in The Normal Values.                        |                        |
| Reports              | > |                                            | Humidity Is In The Normal Values.                                   |                        |
| Definitions          | > |                                            | String Voltage Is In The Normal Values For Floating Charge.         |                        |
| System               | > |                                            |                                                                     |                        |
| 🏚 Settings           | > | 12:15:19 13/08/2024 - Battery Alarm Status |                                                                     |                        |
|                      |   | Battery Alarm Status                       | Battery State of Health Is Lower Than Minimum Limit Value!          | 5,9                    |
|                      |   |                                            | Internal Battery Resistance is Higher Than The Maximum Limit Value! | 6,9                    |
|                      |   |                                            | Battery Internal Resistance Is In The Normal Values.                | 12.3.4,6,7,8,10,11     |
|                      |   |                                            | Battery Temperature Is In The Normal Values.                        | 12.3,45,6,7,8,910,11   |
|                      |   |                                            | Battery Voltage is in The Normal Values For Floating Charge.        | 12,3,4,5,6,7,8,9,10,11 |
|                      |   |                                            | Battery State of Health Is In The Normal Values!                    | 12,3,4,6,7,8,10,11     |
|                      |   |                                            | No Battery Overvoltage Condition                                    | 12.3,45,6,7,8,910,11   |
|                      |   |                                            | No Battery Overcurrent Condition!                                   | 12.3,4,5,8,7,8,9,10,11 |

Figure 5. General Alarm Screen

#### 4.6. Measurements

This section shows the measurement values of all parameters (voltage, current, temperature, etc.) in each battery and string. Measured values are given in column graphs. Figure 6 shows the selection of the string and others. These are real-time data. Also, if the voltage balancing feature is turned on, it shows the target voltage value and balancing (%) on each string.

alp<mark>ar</mark>s

Alpais Battery Monitoring System

#### User Manual

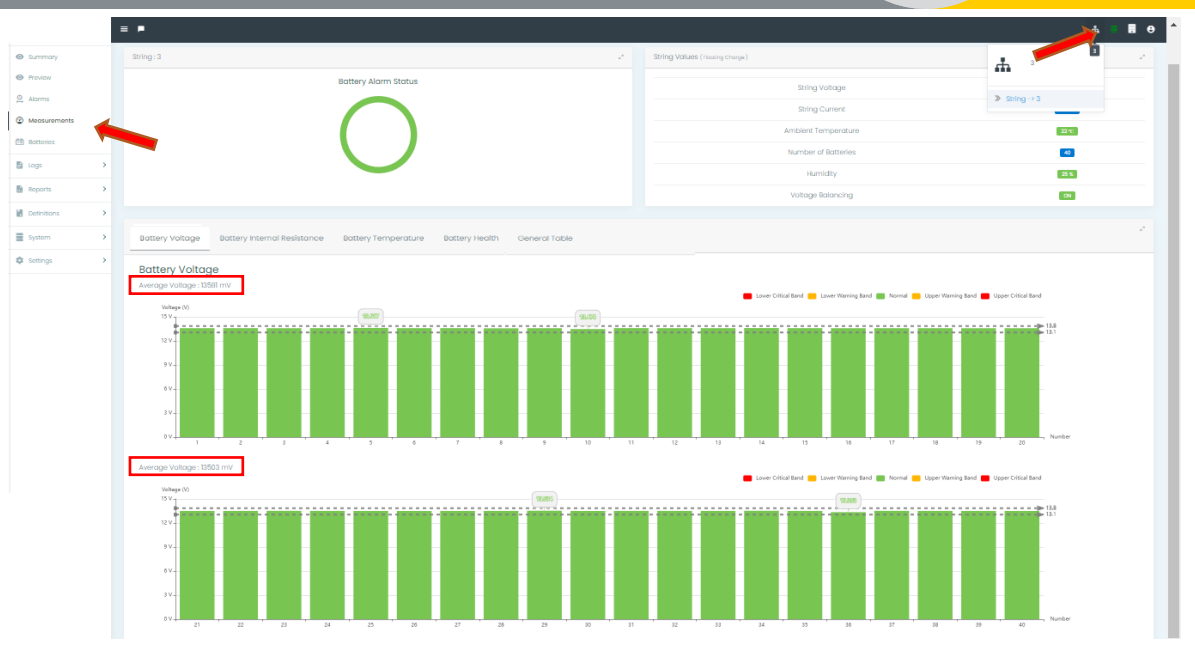

Figure 6. Measurement Screen

#### 4.7. Batteries

It's shown the condition of the battery in each string (see Figure 7). Alarm notification is available in case of alert or critical condition. It also shows the number of batteries, voltage, current, and temperature in each string.

Table 3. Battery Measurement Color Definitions

| Color                                    | Definitions                                                            |  |  |  |  |  |
|------------------------------------------|------------------------------------------------------------------------|--|--|--|--|--|
| Croon                                    | The battery does not exceed the upper and lower limit values of the    |  |  |  |  |  |
| relevant parameters and is normal state. |                                                                        |  |  |  |  |  |
| Vollow                                   | The battery is in the warning band of the upper and lower limit values |  |  |  |  |  |
| renow                                    | of the relevant parameters and is warning state.                       |  |  |  |  |  |
| Pod                                      | The battery has exceeded the upper and lower limit values of the       |  |  |  |  |  |
| Reu                                      | relevant parameters and is alarm state.                                |  |  |  |  |  |

alpars

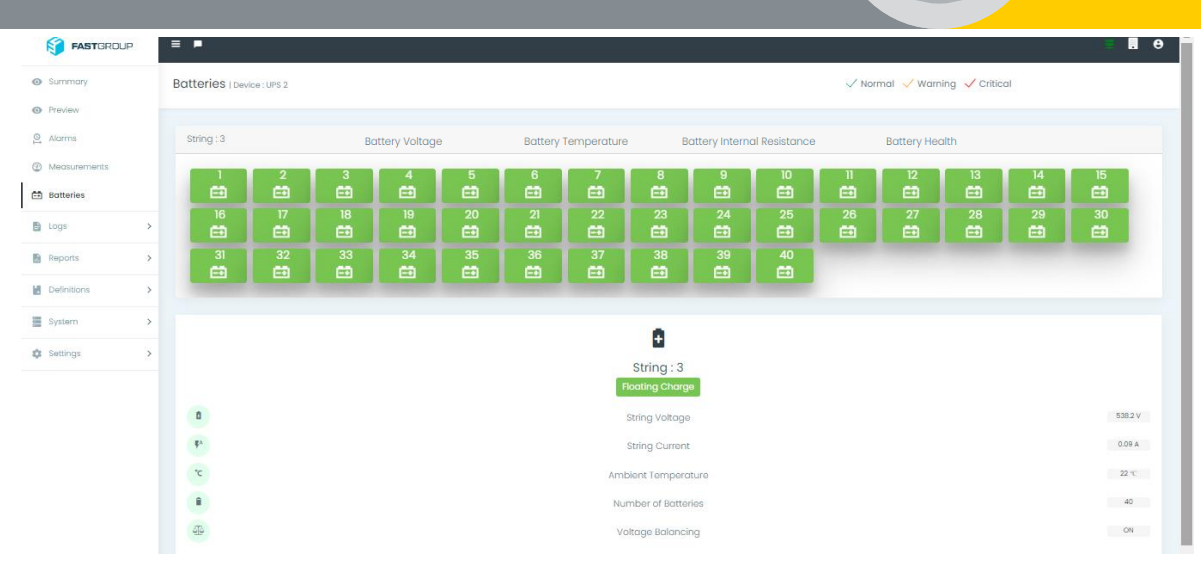

Figure 7. Battery Screen

#### 4.8. Logs

#### 4.8.1. Battery Alarms

In this part, you can select the critical or warning battery status of the limit values according to the specified status (idle, floating, etc.) and battery alarm parameters between the desired dates. The log table can be downloaded in CSV or PDF format.

| alpai                   | <u>s</u> | ≡ ■            |              |                           |                     |                                                    |                                             | # <b>8</b> 8          |
|-------------------------|----------|----------------|--------------|---------------------------|---------------------|----------------------------------------------------|---------------------------------------------|-----------------------|
| Summary                 |          | Battery Alarms | Device : Alp | pais-Lab01 (              | String : 1          |                                                    |                                             |                       |
| Preview                 |          |                |              |                           |                     |                                                    |                                             |                       |
| Alarms                  |          | 13/08/2024     |              |                           |                     | Between Dates 13/                                  | 08/2024                                     |                       |
| Measurements            |          | Battery :      | 1 ×1         | ×2 ×3                     | ×4 ×5 ×6 ×7 ×       | 8 × 9 × 10 × 11 E3 String                          | ✓ Charge ✓ Discharge ✓ Floating Charge ✓ Id | le                    |
| 🖽 Batteries             |          |                |              |                           |                     | Status:                                            |                                             |                       |
| Logs                    | ~        | Limits :       | ×Inte        | ernal Resis               | tance of Battery    | Alarm Statu                                        | s: 🗸 Critical 🗸 Warning                     |                       |
| Alarms                  | ~        |                | *l* ×Ba      | ttery Temp<br>ttery State | of Health × Battery | Overvoltage                                        |                                             |                       |
| 📾 Battery Alam          | ns       |                | × Ba         | ttery Overo               | current             |                                                    |                                             |                       |
| 🛦 String Alarms         |          |                |              |                           |                     | Show                                               |                                             |                       |
| 🖲 Charge Discha<br>List | rge      |                |              |                           |                     |                                                    |                                             | Download              |
|                         |          | Alarm Status   | ID           | String                    | Status              | Message Content                                    | Affected Batteries                          | Date                  |
| Reports                 | >        | Critical       | 6            | 1                         | Floating Charge     | Battery State of Health Is Lower Than Minimum Lin  | nit 5,9                                     | xport all data as csv |
| Definitions             | >        | Critical       | 6            | 1                         | Floating Charge     | Internal Battery Resistance Is Higher Than The Max | d 5,9                                       | xport all data as pdf |
| _                       |          | Critical       | 6            | 1                         | Floating Charge     | Battery State of Health Is Lower Than Minimum Lin  | nit 5,9                                     |                       |
| System                  | >        | Critical       | 6            | 1                         | Floating Charge     | Internal Battery Resistance Is Higher Than The Max | d 5,9                                       | Joiumns:              |
|                         |          | Critical       | 6            | 1                         | Floating Charge     | Battery State of Health Is Lower Than Minimum Lin  | nit 5,9                                     | Alarm Status          |
| 🕸 Settings              | >        | Critical       | 6            | 1                         | Floating Charge     | Internal Battery Resistance Is Higher Than The Max | d 5,9                                       |                       |

Figure 8. Battery Alarm Screen

#### 4.8.2. String Alarms

In this part, you can select the critical or warning string status of the limit values according to the specified status (idle, floating, etc.) and string alarm parameters between the desired dates. The log table can be downloaded in CSV or PDF format.

| / Preview                                                                                                    |             | String Alarm IDe                                                                             | evice : 6   String : 3                                                     |             |                                                                                                    |                                                                                                    |                                                                                                    |                      |                                                                                                    |  |
|----------------------------------------------------------------------------------------------------|-------------|----------------------------------------------------------------------------------------------|----------------------------------------------------------------------------|-------------|----------------------------------------------------------------------------------------------------|----------------------------------------------------------------------------------------------------|----------------------------------------------------------------------------------------------------|----------------------|----------------------------------------------------------------------------------------------------|--|
| Alarms                                                                                                    |             |                                                                                              |                                                                            |             |                                                                                                    |                                                                                                    |                                                                                                    |                      |                                                                                                    |  |
| Measurements                                                                                                    |             | 02/05/2019                                                                                   |                                                                            |             |                                                                                                    | E                                                                                                    | etween Dates 02/05/2019                                                                               |                      |                                                                                                    |  |
| Batteries                                                                                                    |             | String Status :                                                                              |                                                                            | 🗸 Charge    | 🗸 Discharge 🗸 Flo                                                                                                    | ating Charge 🗌 Idle                                                                                                    | Alarm Status :                                                                                        | 🗸 Critical 🔍 Warning |                                                                                                    |  |
| Logs                                                                                                    | ~           |                                                                                              |                                                                            |             |                                                                                                    |                                                                                                    |                                                                                                    |                      |                                                                                                    |  |
| d Alorma                                                                                                    |             | Limits :                                                                                     |                                                                            | +l• ×Ambi   | ient Temperature   ×H                                                                                                    | umidity String Voltage                                                                                                    | •                                                                                                    |                      |                                                                                                    |  |
|                                                                                                    | ~           |                                                                                              |                                                                            |             |                                                                                                    |                                                                                                    |                                                                                                    |                      |                                                                                                    |  |
| C Rottoor Alarma                                                                                                    |             |                                                                                              |                                                                            |             |                                                                                                    |                                                                                                    |                                                                                                    |                      |                                                                                                    |  |
| es outres y Alumns                                                                                                    |             |                                                                                              |                                                                            |             |                                                                                                    |                                                                                                    |                                                                                                    |                      |                                                                                                    |  |
| A String Alorms                                                                                                    |             |                                                                                              |                                                                            |             |                                                                                                    |                                                                                                    |                                                                                                    |                      |                                                                                                    |  |
| ▲ String Alorms                                                                                                    |             |                                                                                              |                                                                            |             |                                                                                                    |                                                                                                    |                                                                                                    |                      |                                                                                                    |  |
| String Alarms     Charge Discharge                                                                                    |             | Alarm Status                                                                                 | ID S                                                                       | String Name | Status                                                                                                    | Message Content                                                                                                    |                                                                                                    |                      | Date                                                                                                    |  |
| A String Alarms     Charge Discharge List                                                                             |             | Alarm Status<br>Warning                                                                      | ID 5                                                                       | String Name | Status<br>Floating Charge                                                                                                    | Message Content<br>Humidity Value is in the We                                                                                                    | arning Band!                                                                                          |                      | Date<br>02/05/2019 16:37:32                                                                                                    |  |
| String Alarms     String Discharge     List                                                                           |             | Alarm Status<br>Warning<br>Warning                                                           | 1 <b>D</b> 5<br>6 3<br>6 3                                                 | String Name | Status<br>Floating Charge<br>Floating Charge                                                                                                | Message Content<br>Humidity Value is in the We<br>Humidity Value is in the We                                                                                                    | aming Bandi<br>aming Bandi                                                                            |                      | Date<br>02/05/2019 16:37:32<br>02/05/2019 16:37:02                                                                                                    |  |
| String Alarms     String Pischarge     String Reports                                                                 | >           | Alarm Status<br>Warning<br>Warning<br>Warning                                                | ID 5<br>6 3<br>6 3<br>6 3                                                  | String Name | Status<br>Floating Charge<br>Floating Charge<br>Floating Charge                                                                             | Message Content<br>Humidity Value is in the We<br>Humidity Value is in the We<br>Humidity Value is in the We                                                                                                    | arning Bandl<br>arning Bandl<br>arning Bandl                                                          |                      | Date<br>02/05/2019 16:37:32<br>02/05/2019 16:37:02<br>02/05/2019 16:36:32                                                                                                    |  |
| String Alarms     Charge Discharge     Iist     Reports                                                               | >           | Alarm Status<br>Warning<br>Warning<br>Warning<br>Warning                                     | ID 5                                                                       | String Name | Status<br>Floating Charge<br>Floating Charge<br>Floating Charge<br>Floating Charge                                                          | Message Content<br>Humidity Value is in the Wi<br>Humidity Value is in the Wi<br>Humidity Value is in the Wi<br>Humidity Value is in the Wi                                                                                              | aming Bandi<br>aming Bandi<br>aming Bandi<br>aming Bandi                                              |                      | Date<br>02/05/2019 16:37:32<br>02/05/2019 16:37:02<br>02/05/2019 16:36:32<br>02/05/2019 16:36:02                                                                                                    |  |
| Bouten y Additions     A String Alarms     Charge Discharge     List     Reports     Definitions                      | >           | Alarm Status<br>Warning<br>Warning<br>Warning<br>Warning<br>Warning                          | ID \$<br>6 3<br>6 3<br>6 3<br>6 3<br>6 3<br>6 3                            | String Name | Status<br>Floating Charge<br>Floating Charge<br>Floating Charge<br>Floating Charge<br>Floating Charge                                       | Message Content<br>Humidity Value is in the We<br>Humidity Value is in the We<br>Humidity Value is in the We<br>Humidity Value is in the We                                                                                              | aming Bandl<br>aming Bandl<br>aming Bandl<br>aming Bandl<br>aming Bandl                               |                      | Dete<br>02/05/2010 16:37:32<br>02/05/2010 16:37:02<br>02/05/2010 16:36:32<br>02/05/2010 16:36:32<br>02/05/2010 16:36:32                                                                                                    |  |
| A String Alorms     Charge Discharge     ist     Reports     Definitions                                              | >           | Alarm Status<br>Warning<br>Warning<br>Warning<br>Warning<br>Warning<br>Warning               | ID \$<br>6 3<br>6 3<br>6 3<br>6 3<br>6 3<br>6 3<br>6 3<br>6 3              | String Name | Status<br>Floating Charge<br>Floating Charge<br>Floating Charge<br>Floating Charge<br>Floating Charge<br>Floating Charge                    | Message Content<br>Humidity Value is in the We<br>Humidity Value is in the We<br>Humidity Value is in the We<br>Humidity Value is in the We<br>Humidity Value is in the We                                                               | aming Bandi<br>aming Bandi<br>aming Bandi<br>aming Bandi<br>aming Bandi<br>aming Bandi                |                      | Date<br>02/05/2019 16:37:32<br>02/05/2019 16:37:02<br>02/05/2019 16:36:32<br>02/05/2019 16:36:32<br>02/05/2019 16:35:32<br>02/05/2019 16:35:32                                                                                                    |  |
| A String Alorms     A String Alorms     Charge Discharge     Discharge     Definitions     System                     | >           | Alarm Status<br>Warning<br>Warning<br>Warning<br>Warning<br>Warning<br>Warning<br>Warning    | ID 5                                                                       | String Name | Status<br>Floating Charge<br>Floating Charge<br>Floating Charge<br>Floating Charge<br>Floating Charge<br>Floating Charge<br>Floating Charge | Message Content<br>Humidity Value is in the Wr<br>Humidity Value is in the Wr<br>Humidity Value is in the Wr<br>Humidity Value is in the Wr<br>Humidity Value is in the Wr<br>Humidity Value is in the Wr                                | aming Bandi<br>aming Bandi<br>aming Bandi<br>aming Bandi<br>aming Bandi<br>aming Bandi                |                      | Date           02/05/2019 18:37:32           02/05/2019 18:37:32           02/05/2019 18:36:32           02/05/2019 18:36:32           02/05/2019 18:36:32           02/05/2019 18:36:32           02/05/2019 18:36:32           02/05/2019 18:36:32           02/05/2019 18:36:32 |  |
| A String Alorms     A String Alorms     Charge Discharge     List     Reports     Definitions     System     Settings | ><br>><br>> | Alarm Status<br>Waming<br>Waming<br>Waming<br>Waming<br>Waming<br>Waming<br>Waming<br>Waming | ID 5<br>6 3<br>6 3<br>6 3<br>6 3<br>6 3<br>6 3<br>6 3<br>6 3<br>6 3<br>6 3 | String Name | Status<br>Floating Charge<br>Floating Charge<br>Floating Charge<br>Floating Charge<br>Floating Charge<br>Floating Charge<br>Floating Charge | Message Content<br>Humidity Value is in the Wr<br>Humidity Value is in the Wr<br>Humidity Value is in the Wr<br>Humidity Value is in the Wr<br>Humidity Value is in the Wr<br>Humidity Value is in the Wr<br>Humidity Value is in the Wr | aming Bondi<br>aming Bondi<br>aming Bondi<br>aming Bondi<br>aming Bondi<br>aming Bondi<br>aming Bondi |                      | Date<br>02(05)200 103732<br>02(05)200 103732<br>02(05)200 103762<br>02(05)200 103652<br>02(05)200 103552<br>02(05)200 103552<br>02(05)200 103403<br>02(05)200 103402                                                                                                    |  |

Figure 9. String Alarms Screen

#### 4.8.3. Charge/Discharge List

In this part, the voltage, internal resistance, and temperature of each battery are shown graphically according to charge or discharge conditions. When clicking the 'Show Batteries' button, the page in Figure 11 is opened as a report. Likewise, String presents its own parameters graphically.

| Summary                                             | = |                   |                               |                 |              |                | A 8 # 0     |
|-----------------------------------------------------|---|-------------------|-------------------------------|-----------------|--------------|----------------|-------------|
| Preview                                             | с | harae - Discharae | List I Device : 203 kimiki Av | art i Kol-Kol 2 |              |                |             |
| Alarms                                              |   |                   |                               |                 |              |                |             |
| <ul> <li>Measurements</li> <li>Batteries</li> </ul> |   |                   |                               | ✓ Charge        | ~1           | Discharge      |             |
| Logs                                                | ~ | Start Date/Time   | End Date/Time                 | Status          | Passing Time | Show           |             |
| Alarms                                              | ~ | 10/01/2019 10:50  | 10/01/2019 10:50              | Charge          | 0 sec        | Show Botteries | Show String |
| 🛱 Battery Alarms                                    |   | 10/01/2019 10:44  | 10/01/2019 10:44              | Chargo          | 0 soc        | Show Botteries | Show String |
| 🛦 String Alarms                                     |   | 10/01/2019 10:42  | 10/01/2019 10:42              | Chargo          | 0 soc        | Show Botteries | ow String   |
| Charge Discharge<br>List                            |   | 10/01/2019 10:39  | 10/01/2019 10:41              | Chargo          | 1 min 29 soc | Show Botteries | Show String |
| Reports                                             | > | 10/01/2019 10:30  | 10/01/2019 10:38              | Chargo          | 7 min 30 soc | Show Batteries | Show String |
| Definitions                                         | > | 10/01/2019 10:28  | 10/01/2010 10:28              | Dischargo       | 0 sec        | Show Batteries | Show String |
| System                                              | > |                   |                               |                 |              |                |             |
| Settings                                            | > |                   |                               |                 |              |                |             |

Figure 10. Charge/Discharge List Screen

#### Alpais Battery Monitoring System

#### User Manual

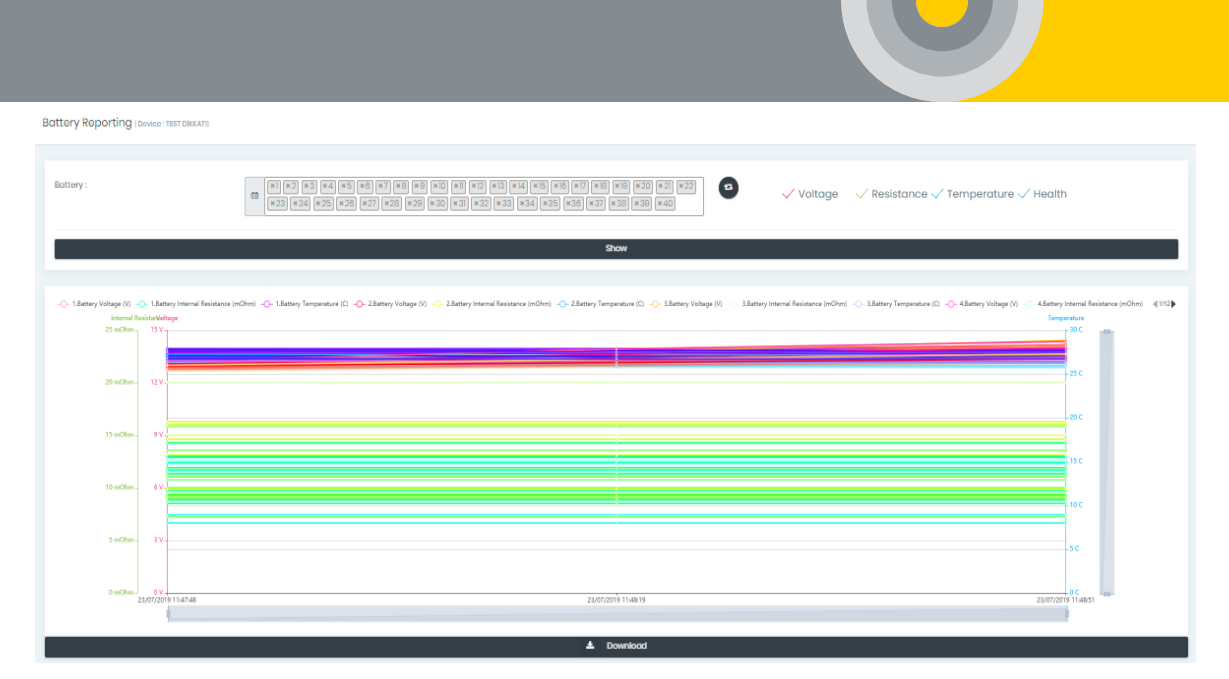

Figure 11. Charge/Discharge Graph Screen

#### 4.9. Report

#### 4.9.1. Report of Batteries

Each battery is displayed optionally the voltage, temperature and internal resistance values as graphical representation in order to at the specified date and at specified time intervals (see Figure 12). In addition, data of selected batteries are downloaded as CSV or PDF files. String selection is made from the right corner.

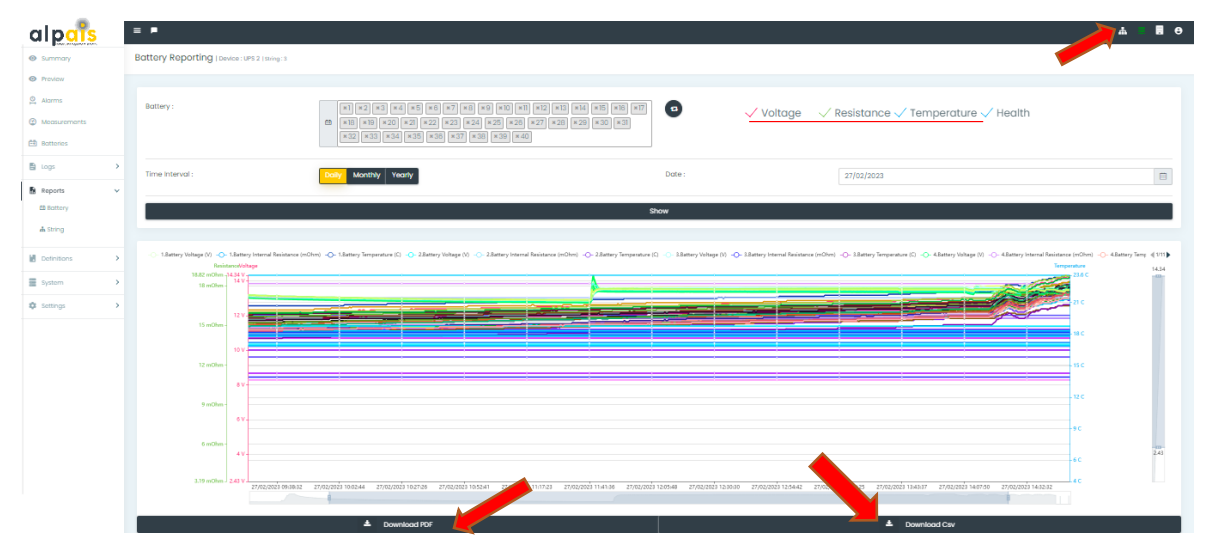

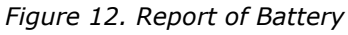

#### 4.9.2. Report of String

Each string is displayed optionally the voltage, temperature, and current values as a graphical representation in order to at the specified date and at specified

# $\bigcirc$

#### User Manual

time intervals (see Figure 13). In addition, data of selected strings are downloaded as CSV or PDF files. String selection is made from the right corner.

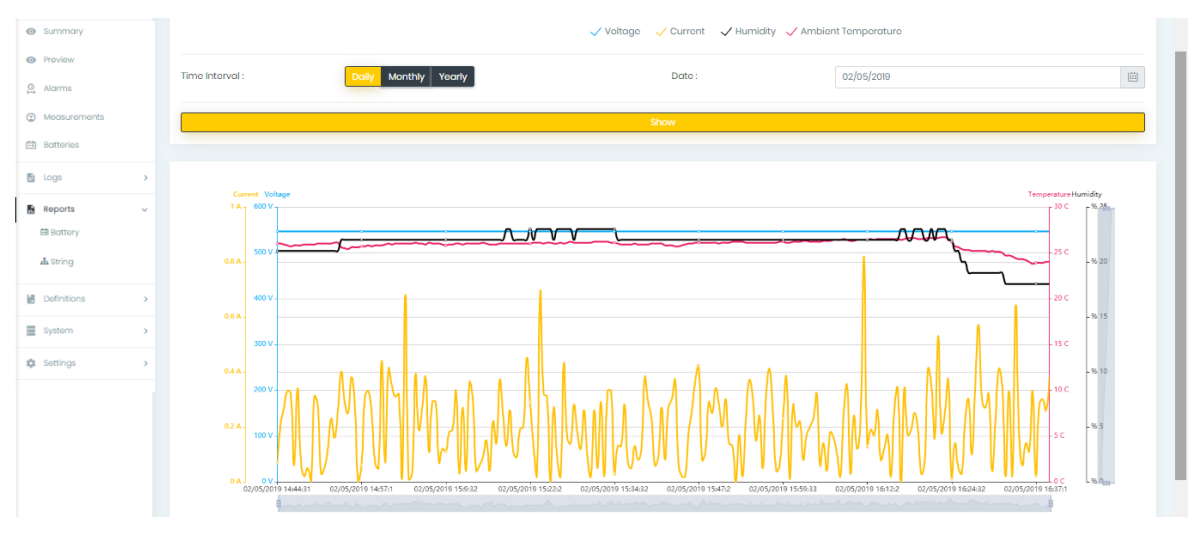

Figure 13. Report of String

### ONLY THE 'ADMIN' USER WILL BE ABLE TO ACCESS THE REST OF THE INTERFACE AFTER THIS SECTION.

#### 4.10. Definitions

#### 4.10.1. Companies

Intracompany system information is recorded and edited. Existing company information can be edited or new companies can be added.

| <ul> <li>Summary</li> </ul> | Companies          |                |             |             |          |          | Definitions > Company   | nies |
|-----------------------------|--------------------|----------------|-------------|-------------|----------|----------|-------------------------|------|
| Preview                     |                    |                |             |             |          |          |                         |      |
| 의 Alarms                    | Company List       |                |             |             |          |          | + Add Company           |      |
| Measurements                | Add Company        |                |             |             |          |          | ×                       |      |
| 🖽 Batteries                 | Company Name       | A Company Name |             | Phone       | Phone    |          |                         |      |
| Logs                        | Address            | 10 Address     |             | City        |          |          | Ŧ                       |      |
| Reports                     | E-Mail             | E-Mail         |             | Password    | Password |          |                         |      |
| Definitions                 | Mail Server        | Mail Server    |             | Port        | Port     |          |                         |      |
| nd Companies                | TLS                |                |             |             |          |          |                         |      |
| Lusers                      | SSL                |                |             |             |          |          |                         |      |
| Battery Informations        |                    |                |             | Save        |          |          |                         |      |
| + Current Sensors           |                    |                | [           |             |          |          | - · · · /= + /= · · · · |      |
|                             | Company Name Phone | Address        | City E-Mail | Mall Server | Port     | Password | Delete / Edit / Test M  |      |
| System                      |                    |                |             | u           |          | ******   | 8 0 8                   | *    |
| 🔅 Settings                  |                    |                |             |             |          |          |                         |      |
|                             |                    |                |             |             |          |          |                         |      |
|                             |                    |                |             |             |          |          |                         |      |
|                             |                    |                |             |             |          |          |                         |      |

Figure 14. Company Screen

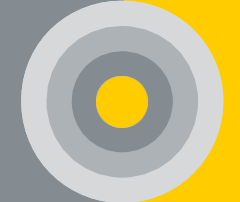

#### 4.10.2. Users

Only the admin adds a new user. This part presents user information.

| 0   | Summary              | U | sers           |               |                |               |          |         |            |             |          |          | Definitions > | Users |
|-----|----------------------|---|----------------|---------------|----------------|---------------|----------|---------|------------|-------------|----------|----------|---------------|-------|
| 0   | Preview              |   |                |               |                |               |          |         |            |             |          |          |               |       |
| 0I  | Alarms               |   | Usor List      |               |                |               |          |         |            |             |          |          | + Add User    |       |
| C   | ) Measurements       |   | AddUser        |               |                |               |          |         |            |             |          |          | ×             |       |
| =   | Batteries            |   | Name - Surname |               | <u>&amp;</u> N | ame - Surname |          |         |            |             |          |          |               |       |
| B   | Logs >               |   | E-Mail         | E-Mail E-Mail |                |               |          |         | Passwor    | d           | Password |          |               |       |
| B   | Reports >            |   | Company        |               |                |               |          |         |            |             |          |          |               |       |
| B   | Definitions v        |   | Phone          |               | 0 P            | hone          |          |         | Position 🛱 |             |          |          |               |       |
|     | nd Companies         |   | Languago       |               | 6              |               |          |         |            |             |          |          |               |       |
|     | LUSERS               |   |                |               |                |               |          |         |            |             |          |          |               |       |
|     | Battery Informations |   |                |               |                |               |          |         | Save       |             |          |          |               |       |
|     | + Current Sensors    |   |                |               |                |               |          |         |            |             |          |          |               |       |
|     |                      |   | Name-Surname   | E-Mail        |                | Phone         | Position | Langua  | le         | Record Date | Company  | Password | Doloto / Edit |       |
| Ξ   | System >             |   | admin          | admin@alaai   | comtr          | 05537512108   | Admin    | English |            | 15/02/2019  | TOVURA   | ******   | 80            |       |
|     | t Settings           |   | damin          | dannilaalipai | 2001110        | 03337312100   |          |         |            | 13/02/2018  | 1040104  |          |               |       |
| - × | , ootango ,          |   |                |               |                |               |          |         |            |             |          |          |               |       |
|     |                      |   |                |               |                |               |          |         |            |             |          |          |               |       |
|     |                      |   |                |               |                |               |          |         |            |             |          |          |               |       |

Figure 15. Users

#### 4.10.3. Battery Information

Battery types and physical properties are regulated.

|                                                                                          |   | *                                  |                                       |                                     |                                         |                            |               |  |
|------------------------------------------------------------------------------------------|---|------------------------------------|---------------------------------------|-------------------------------------|-----------------------------------------|----------------------------|---------------|--|
| Alarms                                                                                   |   |                                    |                                       |                                     |                                         |                            |               |  |
| Measurements                                                                             |   | Battery List                       |                                       |                                     |                                         |                            | + Add Batte   |  |
| Botteries                                                                                |   | Add Battery                        |                                       |                                     |                                         |                            | :             |  |
| Logs                                                                                     | > | Brand                              | P Brand                               |                                     |                                         |                            |               |  |
| Reports                                                                                  | > |                                    |                                       |                                     |                                         |                            |               |  |
|                                                                                          |   | Model                              | 1 Model                               |                                     | Capacity                                | A Capacity                 |               |  |
| Definitions                                                                              | ~ |                                    |                                       |                                     |                                         |                            |               |  |
|                                                                                          |   | Voltago                            | [m] Mathematic                        |                                     | Internal Resistance                     | Internal Resistance        |               |  |
| d Companies                                                                              |   | ·                                  | Voltage                               |                                     |                                         |                            |               |  |
| i Companies<br>≛ Users                                                                   |   |                                    | Voltage                               |                                     |                                         |                            |               |  |
| int Companies<br>≛ Users                                                                 |   |                                    | Voitage                               |                                     | Save                                    |                            |               |  |
| Companies     Users     Battery Informations                                             | 6 |                                    | rag Voltage                           |                                     | Save                                    |                            |               |  |
| di Companies     Users     Battery Informations     ÷ Current Sensors                    |   |                                    | voitage                               |                                     | Save                                    |                            |               |  |
| E Companies     Users     Bottery Informations     Current Sensors                       |   | Brand                              | Model                                 | Voltage (V)                         | Save<br>Capacity (Ah)                   | Internal Resistance (m0hm) | Delete / Edit |  |
| L Componies     Lusers     Bottery Informations     + Current Sensors     System         | • | Brand                              | Model                                 | Voltage (V)                         | Save<br>Capacity (Ah)                   | Internal Resistance (m0hm) | Delete / Edit |  |
| Compones Users Bottery Informations Current Sensors System                               | • | Brand<br>MB F48                    | Model<br>MB F48                       | Voltage (V)                         | Save<br>Capacity (Ah)                   | Internal Resistance (mOhm) | Delete / Edit |  |
| Companies     Users     Battery Informations     Current Sensors     System     settings | • | Brand<br>MB F48<br>VIGOR           | Model<br>MB F48<br>NP 72-12           | Voltage (V)<br>12<br>12             | Save<br>Capacity (Ah)<br>125<br>12      | Internal Resistance (m0hm) | Doloto / Edit |  |
| all Companies  LUsers  Diatory Informations  Current Sensors  System  Settings           | • | Brand<br>MB F48<br>VIGOR<br>RCCKET | Model<br>MB F48<br>NP 72-12<br>ES4212 | Voitage (v)<br>12<br>12<br>12<br>12 | Save<br>Capacity (Ah)<br>25<br>22<br>42 | Internal Resistance (m0hm) | Delete / Edit |  |

Figure 16. Battery Information Screen

#### 4.10.4. Current Sensors

Reference sensor values are available.

| <ul> <li>Summary</li> </ul> | Current Sensors |                  |                  |                  | Definitions > Current Sensors |
|-----------------------------|-----------------|------------------|------------------|------------------|-------------------------------|
| Preview                     |                 |                  |                  |                  |                               |
| S Alarms                    | Sensor List     |                  |                  |                  | + Add Sensor                  |
| ④ Measurements              | Add Sensor      |                  |                  |                  | ×                             |
| 🖽 Batteries                 | Brand           | 📋 Brand          |                  |                  |                               |
| 🖹 Logs >                    | Model           | 团 Model          | Multiplier Value | Multiplior Value |                               |
| Reports >                   |                 |                  | Save             |                  |                               |
| Definitions V               |                 |                  |                  |                  |                               |
| d Companies                 | Brand           | Model            | Multiplior       | Delete / Edit    |                               |
| ≛ Usors                     | YHDC            | CE HST21 500A/4V |                  | 8 •              | A                             |
| Battery Informations        |                 |                  |                  |                  |                               |
| + Current Sensors           |                 |                  |                  |                  |                               |
| System >                    |                 |                  |                  |                  |                               |
| Settings                    |                 |                  |                  |                  | ÷                             |
|                             | 4               |                  |                  |                  | +                             |

Figure 17. Sensors Screen

#### 4.11. System

#### 4.11.1. System Editing

This tab consists of 3 steps organizing the battery and string information within the system for the specified device. All information (battery internal resistance initial value, threshold values, limit values, etc.) is arranged here.

| alp <mark>ar</mark> s           |   | = •                       |                            |                |                     |               | . e              |
|---------------------------------|---|---------------------------|----------------------------|----------------|---------------------|---------------|------------------|
| Summary                         |   | System Editing Wiza       | rd                         |                |                     |               |                  |
| Preview                         |   | Please proceed as control | led.                       |                |                     |               |                  |
| Alarms                          |   |                           |                            |                | 2                   |               | 3                |
| Measurements                    |   |                           | Step 1                     |                | Step 2              |               | Step 3           |
| Batteries                       |   | Available Systems         |                            |                |                     |               | -                |
| Logs                            | > | Available System.         |                            |                |                     |               |                  |
| Reports                         | > |                           | Device Information         | Start Da       | Start Date          |               | te               |
| Deficilizes                     |   |                           | 6 - Alpais-Lab01           | 17/07/2024 17  | 17/07/2024 17:05:43 |               | Delete Data      |
| Definitions                     |   |                           | 7 - Alpais-Lab02           | 22/07/2024 1   | 7:42:46             | Delete Device | Delete Data      |
| System                          | Ý |                           |                            | C 20           | Scan Devices        |               |                  |
| <ul> <li>Edit System</li> </ul> |   |                           |                            |                |                     |               |                  |
| System Detail                   |   | Detected System           | Details - 6 - Alpais-Lab01 |                |                     |               | -                |
| Memory Check                    |   |                           |                            |                |                     |               |                  |
| Settings                        | > | String Name               | String Voltage             | String Current | Ambient Temperature | Num           | ber of Batteries |
|                                 |   | 1                         | 149.68 V                   | 0 A            | 27 °C               | 11            |                  |
|                                 |   |                           |                            |                |                     |               |                  |
|                                 |   |                           |                            |                |                     |               | Next             |

Figure 18. System Editing Screen

#### 4.11.2. System Detail

It offers information such as system name, version, installation date, software version, device information, etc. In addition, system logs are downloaded from this page. Remote version update is done through this page.

| <ul> <li>Summary</li> </ul> | System Detail                                |                     |
|-----------------------------|----------------------------------------------|---------------------|
| Preview                     |                                              |                     |
| © Alarms                    | System Information Device Information Device | 3 Upgrade           |
| Measurements                | • Device Name                                |                     |
| Batteries                   |                                              | 66.0                |
| Logs                        |                                              |                     |
| Reports                     | Number of String                             |                     |
| Definitions                 | Number of Batteries                          | 100                 |
| System                      | 🗎 Device Setup Date / Time                   | 25j03/2022 NS3.48   |
| ✓ Edit System               | Controller Module IP                         | Ping (8824018840)   |
| System Detail               |                                              | Company Device Logs |
| Settings                    |                                              |                     |

Figure 19. System Details

#### 4.11.3. Memory Check

It shows the usage rate of the device's memory. It notifies users when the memory is 80% full. With the 'Delete Data' button, data in the desired date ranges or all data can be deleted.

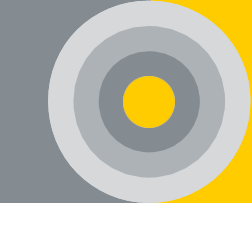

(Stops sending data when memory is 85% full)

| alpais         | ≣ ■                                                                                                    | <b>.</b> 0 x |
|----------------|----------------------------------------------------------------------------------------------------|--------------|
| Summary        | Memory Check                                                                                                    |              |
| Preview        |                                                                                                    |              |
| 📮 Alarms       | Memory Check Please do not forest to get a report before deleting. This action will permanently delete your data. |              |
| @ Measurements | Memory Occupancy Rate                                                                                             |              |
| 🖽 Batteries    |                                                                                                    |              |
| E Logs         | > 13/08/2024 Between Dates 13/08/2024                                                                             |              |
| Reports        | > Controller: Ra KB Controller                                                                                    |              |
| Definitions    | Operation       6   Delete Data                                                                                   |              |
| System         | > 7                                                                                                    |              |
| Settings       | >                                                                                                    |              |

Figure 20. Memory Check

#### 4.12. Settings

#### 4.12.1. Inputs/Outputs

It is input/output data connection as require to activate the environmental controllers in the system according to certain alarm conditions. Input alarms are opened from this tab. Inputs can be edited or deleted later.

|                             | _ |                             |                                        |             |          |       |   |
|-----------------------------|---|-----------------------------|----------------------------------------|-------------|----------|-------|---|
| alp <mark>ais</mark>        | = | •                           |                                        |             |          |       |   |
| <ul> <li>Summary</li> </ul> | h | nputs   Device :            | UPS 2                                  |             |          |       |   |
| Preview                     |   |                             |                                        |             |          |       |   |
| Alarms                      |   | Inputs<br>It contains the a | criteria for environmental alarms in t | he system.  |          |       |   |
| ③ Measurements              |   | #                           | Explanation                            | Port Number | Settings | Alarm |   |
| 🛱 Batteries                 |   | 1                           | Input 1                                | Port 1      | Jelete   |       | 1 |
| E Logs                      | > |                             |                                        |             |          |       |   |
| Reports                     | > | 2                           | Input 2                                | Port 2      | Delete   |       | 1 |
| Definitions                 | > |                             |                                        |             |          |       |   |
| System                      | > |                             |                                        |             |          |       |   |
| Settings                    | ~ |                             |                                        |             |          |       |   |
| ⊞ Inputs                    |   |                             |                                        |             |          |       |   |
| E Outputs                   |   |                             |                                        |             |          |       |   |
| Let Threshold Values        |   |                             |                                        |             |          |       |   |
| ++ Limits                   |   |                             |                                        |             |          |       |   |
| 4 Voltage Balancing         |   |                             |                                        |             |          |       |   |
|                             |   |                             |                                        |             |          |       |   |

Figure 21. Input Port

|                     |   | = •                                   |                                        |          |          |          | s 🖪 ( |
|---------------------|---|---------------------------------------|----------------------------------------|----------|----------|----------|-------|
| Summary             |   | Outputs   Device : UPS :              | 2                                      |          |          |          |       |
| Preview             |   |                                       |                                        |          |          |          |       |
| Alarms              |   | Outputs<br>It contains the criteria f | or environmental alarms in the system. |          |          |          |       |
| Measurements        |   | #                                     | Explanation                            | Port Num | ber      | Set      | tings |
| 🖶 Batteries         |   | 1                                     |                                        | Port1    |          | 1        |       |
| Logs                | > | 2                                     |                                        | Port 2   |          | 1        |       |
| Reports             | > | 3                                     |                                        | Port 3   |          | 1        |       |
| Definitions         | > | 4                                     |                                        | Port 4   |          | 1        |       |
| System System       | > |                                       |                                        |          |          |          |       |
| Settings            | ~ | Output Port Data                      |                                        |          |          |          |       |
|                     |   | The last 100 data are pr              | inted in the system.                   |          |          |          |       |
| E Outputs           |   | #                                     | (Port 1)                               | (Port 2) | (Port 3) | (Port 4) | Tarih |
| M Threshold Values  |   |                                       |                                        |          |          |          |       |
| +I+ Limits          |   |                                       |                                        |          |          |          |       |
| 🐵 Voltage Balancing |   |                                       |                                        |          |          |          |       |

Figure 22. Output Port

#### 4.12.2. Threshold Values

It determines the threshold values according to the current and voltage of operating modes (float-charge-discharge) for each string.

| Summary                                       | Т | hreshold Values   Device : 6                                           |                             |             |          |                                      |      |  |  |  |
|-----------------------------------------------|---|------------------------------------------------------------------------|-----------------------------|-------------|----------|--------------------------------------|------|--|--|--|
| Preview                                       |   |                                                                        |                             |             |          |                                      |      |  |  |  |
| <ul><li>Alarms</li><li>Measurements</li></ul> |   | Threshold Values It contains the oritaria for the domma in the system. |                             |             |          |                                      |      |  |  |  |
| 🖽 Battories                                   |   | String Name                                                            | Floating Charge Voltage (V) | Current (A) |          |                                      | Edit |  |  |  |
| 🖹 Logs 🔷                                      |   |                                                                        |                             | Discharge   | Charging | Floating Charge $\rightarrow$ Charge |      |  |  |  |
| Reports >                                     |   | 1                                                                      | 13,47                       | -37         | 2.0      | 27                                   | 1    |  |  |  |
| Definitions >                                 |   | 2                                                                      | 13,47                       | -37         | 2.0      | 27                                   | 1    |  |  |  |
| System >                                      |   | 3                                                                      | 13,47                       | -37         | 2.0      | 27                                   | 1    |  |  |  |
| Settings v                                    |   | 4                                                                      | 13,47                       | -37         | 2.0      | 27                                   | 1    |  |  |  |
| E Outputs                                     |   |                                                                        |                             |             |          |                                      |      |  |  |  |
| 🖬 Threshold Values                            |   |                                                                        |                             |             |          |                                      |      |  |  |  |
| -I+ limits                                    |   |                                                                        |                             |             |          |                                      |      |  |  |  |
| ++ Limits                                     |   |                                                                        |                             |             |          |                                      |      |  |  |  |
|                                               |   |                                                                        |                             |             |          |                                      |      |  |  |  |

Figure 23. Threshold Value

#### 4.12.3. Limits

It is for setting the lower and upper limits of each battery and string for the following parameters:

- Battery Voltage
- Battery Internal Resistance
- Battery Temperature
- State of Health
- String Voltage

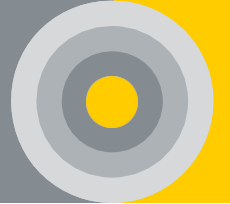

- Ambient Temperature
- Humidity

After the limit values have been set, the 'Save' button is pressed as in Figure 24. After setting the limits, click the icon indicated by the arrow for the parameter to be notified. SMS, notification, and email are sent on request.

| <ul> <li>Summary</li> </ul> | Limits   Device : UPS 2                                                                                                    |
|-----------------------------|----------------------------------------------------------------------------------------------------|
| Preview                     |                                                                                                    |
| 🕒 Alarms                    | Edit Limit<br>You can edit the limit values of the measurement parameters here.                                                                                   |
| Measurements                |                                                                                                    |
| 🖽 Batteries                 | Battery Voltage (V) Battery Internal Resistance (%) Battery Temperature (°C) String Voltage (V) Ambient Temperature (°C) Humidity (%)                             |
| 🖥 Logs 🔷                    | Battery Voltage (V)                                                                                                    |
| Reports >                   | Battery Voltage (V) Battery Internal Resistance (%) Battery Temperature (*C) String Voltage (V) Ambient Temperature (*C) Battery State of Health (%) Humidity (%) |
| Definitions                 |                                                                                                    |
| System >                    |                                                                                                    |
| Settings                    | Save All                                                                                                    |
| Inputs                      |                                                                                                    |
| E Outputs                   | Please select the channels you want to receive notifications x                                                                                                    |
| Ma Threshold Values         | Sms √Mail √Notification                                                                                                    |
| +I+ Limits                  | Time Pariod For Mol Notifications :                                                                                                    |
| m Voltago Polancina         |                                                                                                    |
| ar voltage Balancing        | Month Weak Day Hour Minute                                                                                                    |
|                             | Notification Message :<br>Bottery Voltage Is Lower Than The Minimum Limit Volue for Rooting Charget                                                               |
|                             | Consol Source                                                                                                    |

Figure 24. Limits

#### 4.12.4. Extreme Alarm Configuration

It sets the upper limits for the overvoltage parameters of the batteries in each string. The changes made are saved with the 'Save' button.

The icon shown with the arrow must be clicked to report the overvoltage and overcurrent parameters. SMS, notification, and e-mail are sent upon request.

| alp <mark>ars</mark>              |   | ≡   | •                                                                                     |            |   |      |  | 1    | 8 |
|-----------------------------------|---|-----|---------------------------------------------------------------------------------------|------------|---|------|--|------|---|
| • Summary                         |   | Ext | eme Alarm Configurations   Device : Alp                                               | pais-Lab01 |   |      |  |      |   |
| Proview                           |   |     |                                                                                       |            |   |      |  |      |   |
| Alarms                            |   | E   | xtreme Alarm Configurations<br>contains the criteria for extreme alarms in the system | ι.         |   |      |  |      |   |
| Measurements                      |   |     | Battery Overvoltage (V)                                                               |            |   |      |  |      |   |
| 🖽 Batteries                       |   |     |                                                                                       |            |   |      |  |      |   |
| 🗈 Logs                            | > |     | String Name                                                                           |            |   |      |  | Save |   |
| Reports                           | > |     | 1                                                                                     |            | 1 | 16.5 |  | 0    |   |
| Definitions                       | > |     |                                                                                       |            |   |      |  |      |   |
| System                            | > |     | Battery Overcurrent                                                                   |            |   |      |  |      |   |
| Settings                          | × |     | String Name                                                                           |            |   |      |  |      |   |
| E Outputs                         |   |     |                                                                                       |            |   |      |  |      |   |
| M Threshold Values                |   |     |                                                                                       |            |   |      |  |      |   |
| •I• Limits                        |   |     |                                                                                       |            |   |      |  |      |   |
| © Extreme Alarm<br>Configurations |   |     |                                                                                       |            |   |      |  |      |   |

Figure 25. Extreme Alarm Configuration

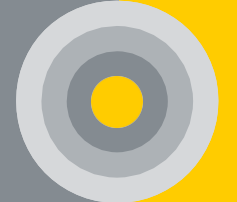

#### 4.12.5. Voltage Balancing

It is set to take action about the 'voltage balancing' property of each string. If the balancing feature on the handle is desired to be turned on, the battery type should be selected first, and the 'OFF' statement should be made 'ON' and saved with the 'Save' button. If it is suitable for the structure of your batteries, the 'Split Batteries' option should be clicked along with the balancing feature.

From the measurements page, the target voltage and the balancing(%) in each battery can be observed. The voltage balancing feature can be turned off at any alpass

|    | FASTGROUP           |   | ≡ ₽                                                       |                                         |                |                             |      | . 0 |
|----|---------------------|---|-----------------------------------------------------------|-----------------------------------------|----------------|-----------------------------|------|-----|
| 0  | Summary             |   | Voltage Balancing   Device                                | e : UPS 2                               |                |                             |      |     |
| 0  | Preview             |   |                                                           |                                         |                |                             |      |     |
| 01 | Alarms              |   | Voltage Balancing<br>It contains the criteria for environ | nmental voltage balancing in the system | n.             |                             |      |     |
| ٢  | Measurements        |   | String                                                    | Battery Type                            | Balancing Mode | Split(Center-Tap) Batteries |      |     |
| •  | Batteries           |   | •                                                         | (Voltage)                               |                |                             |      |     |
| •  | Logs                | > | String : 3                                                | 12 🗸                                    | off            | off 🗆                       | Save |     |
| B  | Reports             | > | ottnig.o                                                  | 1.2                                     |                |                             |      |     |
| ы  | Definitions         | > |                                                           | 2                                       |                |                             |      |     |
| =  | System              | > |                                                           | 12                                      |                |                             |      |     |
| ۵  | Settings            | ~ |                                                           |                                         |                |                             |      |     |
|    | 🗄 inputs            |   |                                                           |                                         |                |                             |      |     |
|    | E Outputs           |   |                                                           |                                         |                |                             |      |     |
|    | Ma Threshold Values |   |                                                           |                                         |                |                             |      |     |
|    | +I+ Limits          |   |                                                           |                                         |                |                             |      |     |
|    | n Voltage Balancing |   |                                                           |                                         |                |                             |      |     |

#### Figure 26. Voltage Balancing

#### 4.13. Notification and Devices

According to the limit values set on the interface, if the notifications are turned on, the notification will be seen on the interface as soon as the alarm occurs. At the same time, if active, e-mail and SMS will be sent.

The device is selected from the right-hand corner. The device list is selected from the upper right corner of the interface (see Figure 27).

| nito                                     | oring Syst                                                              | em       |                |                     |            |                |                     |          |          | 0                   |         |
|------------------------------------------|-------------------------------------------------------------------------|----------|----------------|---------------------|------------|----------------|---------------------|----------|----------|---------------------|---------|
| <b>P</b>                                 |                                                                         |          |                |                     |            |                |                     |          |          | _                   | ⇒.      |
| Notifico                                 | ations Mute                                                             |          |                |                     |            |                |                     |          |          | Devie               | ce List |
| Mark Road                                |                                                                         |          |                |                     |            |                |                     |          |          |                     |         |
| Notification<br>Voltage is in<br>Charge. | rfrom 6 device (String: 2): Battery<br>n the Normal Values for Floating | Status   |                |                     | General Ba | ttery Stat     | us                  |          |          | General Status      |         |
|                                          |                                                                         |          | 5              |                     |            |                |                     |          | Total Ba | attory              | 120     |
|                                          |                                                                         |          | 9              |                     |            |                |                     |          | Inpu     | ts                  |         |
|                                          |                                                                         |          | 20             |                     |            |                |                     |          | Outor    | ute                 | _       |
|                                          | >                                                                       |          | 20             |                     |            |                |                     |          | oup      | uta                 |         |
|                                          | 0                                                                       |          |                |                     |            |                | 0                   |          |          | 0                   |         |
|                                          | String : 1                                                              |          |                | String : 2          |            |                | String : 3          |          |          | String : 4          |         |
| ٥                                        | String Voltage                                                          | 273.24 V | 0              | String Voltage      | 273.24 V   | ۵              | String Voltage      | 548.52 V | ٥        | String Voltage      | 548.48  |
| Ķ^                                       | String Current                                                          | 0.03 A   | Ψ <sup>A</sup> | String Current      | 0.03 A     | Ψ <sup>A</sup> | String Current      | 0.01 A   | ₩^       | String Current      | 0.04 /  |
| *C                                       | Ambient Temperature                                                     | 25 °C    | °C             | Ambient Temperature | 28.2 °C    | °C             | Ambient Temperature | 25.5 °C  | °C       | Ambient Temperature | 26.1 %  |
|                                          |                                                                         |          |                |                     |            |                |                     |          |          |                     |         |

Figure 27. Notification and Devices

#### 4.14. Exit

Exit by pressing the icon in the top right corner (see Figure 28).

| = •            |                               |          |            |                              |          |            |                               |          |          |            |                            | <b>•</b> |
|----------------|-------------------------------|----------|------------|------------------------------|----------|------------|-------------------------------|----------|----------|------------|----------------------------|----------|
| Preview        | Device : 6                    |          |            |                              |          |            |                               |          |          | (          | •                          | admin    |
|                |                               |          |            |                              |          |            |                               |          |          |            | admin                      |          |
|                | Gener                         | 0        | General St | ring Status                  | neral Ba | ttery Stat | tus                           |          |          | General St | admin@lalpais.co<br>TOVURA | mtr      |
|                | Critical                      |          | 5          |                              |          |            |                               |          | Total Ba | ittory     |                            |          |
|                | Warning                       |          | 9          |                              |          |            |                               |          | Inpu     | ts         | Uogout                     | -        |
|                | Normal                        |          | 20         |                              |          |            |                               | Outputs  |          |            |                            | 0        |
|                |                               |          |            |                              |          |            |                               |          |          |            |                            |          |
|                | 0                             |          |            | 0                            |          |            | 0                             |          |          | 1          | 9                          |          |
|                | String : 1<br>Floating Charge |          |            | String: 2<br>Floating Charge |          |            | String : 3<br>Floating Charge |          |          | Strin      | ng : 4<br>Charge           |          |
| ۵              | String Voltage                | 273.28 V | 0          | String Voltage               | 273.24 V | ۵          | String Voltage                | 548.52 V | ۵        | String     | Voltage                    | 548.44 V |
| Ψ <sup>A</sup> | String Current                | 0.02 A   | Ψ^.        | String Current               | 0.02 A   | ₿^         | String Current                | 0.34 A   | ₿^       | String     | Current                    | 0.04 A   |
| *C             | Ambient Temperature           | 25 °C    | °C         | Ambient Temperature          | 26.2 °C  | °C         | Ambient Temperature           | 25.5 °C  | *C       | Ambient Te | omporaturo                 | 26 °C    |
|                | Number of Batteries           | 20       | 8          | Number of Batteries          | 20       |            | Number of Batteries           | 40       | 8        | Number o   | of Batteries               | 40       |
|                |                               |          |            |                              |          |            |                               |          |          |            |                            |          |
|                |                               |          |            |                              |          |            |                               |          |          |            |                            |          |

Figure 28. Exit

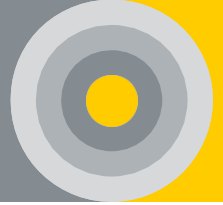

### **5.LIGHT NOTIFICATION and ALARM CASES**

#### 5.1. Control Module

The light notification definitions in the control module are as follows. Does not apply to light notifications on a Control Module with an Embedded Server.

| Table 4. | Control | Module | l iaht | Illustration | Table |
|----------|---------|--------|--------|--------------|-------|
|          |         |        |        |              |       |

| No | Color  | Status                                     | Definition                                                                               |
|----|--------|--------------------------------------------|------------------------------------------------------------------------------------------|
| 1  | Green  | Short flashing light                       | The program is ready to run                                                              |
| 2  | Yellow | Short flashing light                       | Battery Module application on<br>Control Module                                          |
| 3  | Red    | Continuous Light /<br>Short flashing light | No network connection can be<br>established via Ethernet /<br>Verifying peripheral units |

\* Observe the light instructions on the control module when starting the installation. In order to see that the program works in a healthy way, first red, then yellow, and finally green light flashes.

#### 5.2. Battery Module

In normal conditions and when the 'State' button on the control module is pressed, the light notification definitions on the battery module are as follows;

| Νο | Color  | Status                                                      | Definition                                           |
|----|--------|-------------------------------------------------------------|------------------------------------------------------|
| 1  | Green  | 0.2 sec. led @ 30 sec                                       | Connection is available                              |
| 2  | Yellow | Continuous / 0.2 sec.<br>led@5 sec / 0.7 sec. led<br>@1 sec | IR Test / No message*/<br>Software update            |
| 3  | Red    | Continuous / 0.2 sec.<br>led @5 sec                         | No Application (Only Boot<br>Loader) / No Connection |

Table 5. Battery Module Normal State Light Notification Table

\*If data is not coming at more than 30 sec.

# 0

#### User Manual

| Table 6. Light Notificatior | n Table with Battery Module State Button Active |  |
|-----------------------------|-------------------------------------------------|--|
|-----------------------------|-------------------------------------------------|--|

| Νο | Color  | Status             | Definition                                  |
|----|--------|--------------------|---------------------------------------------|
| 1  | Green  | 0.5 sec. led@1sec  | Do not overstep lower or upper limit values |
| 2  | Yellow | 0.5 sec. led@1 sec | Limit values in the warning band            |
| 3  | Red    | 0.5 sec. led@1 sec | Overstep lower or upper limit values        |

#### 5.3. String Module

In normal conditions and when the 'State' button on the control module is pressed, the light notification definitions on the string module are as follows;

| No | Color | Status                | Definition              |
|----|-------|-----------------------|-------------------------|
| 1  | Green | 0.2 sec. led @ 30 sec | Connection is available |

| Table 8. | String | Module State | Button | Active | Light | Notification | Table |
|----------|--------|--------------|--------|--------|-------|--------------|-------|
|----------|--------|--------------|--------|--------|-------|--------------|-------|

| Νο | Color  | Status             | Definition                                  |
|----|--------|--------------------|---------------------------------------------|
| 1  | Green  | 0.5 sec. led@1sec  | Do not overstep lower or upper limit values |
| 2  | Yellow | 0.5 sec. led@1 sec | Limit values in the warning band            |
| 3  | Red    | 0.5 sec. led@1 sec | Overstep lower or upper limit values        |

#### 5.4. Sounding Notification Device

The sounding notification feature is available on the Alpais Software. Alert alarms can be intercepted by buttons on the software. The sounding notification feature is optional and can be disabled if desired.